## ②たっちの短時間預かり 利用予約の方法

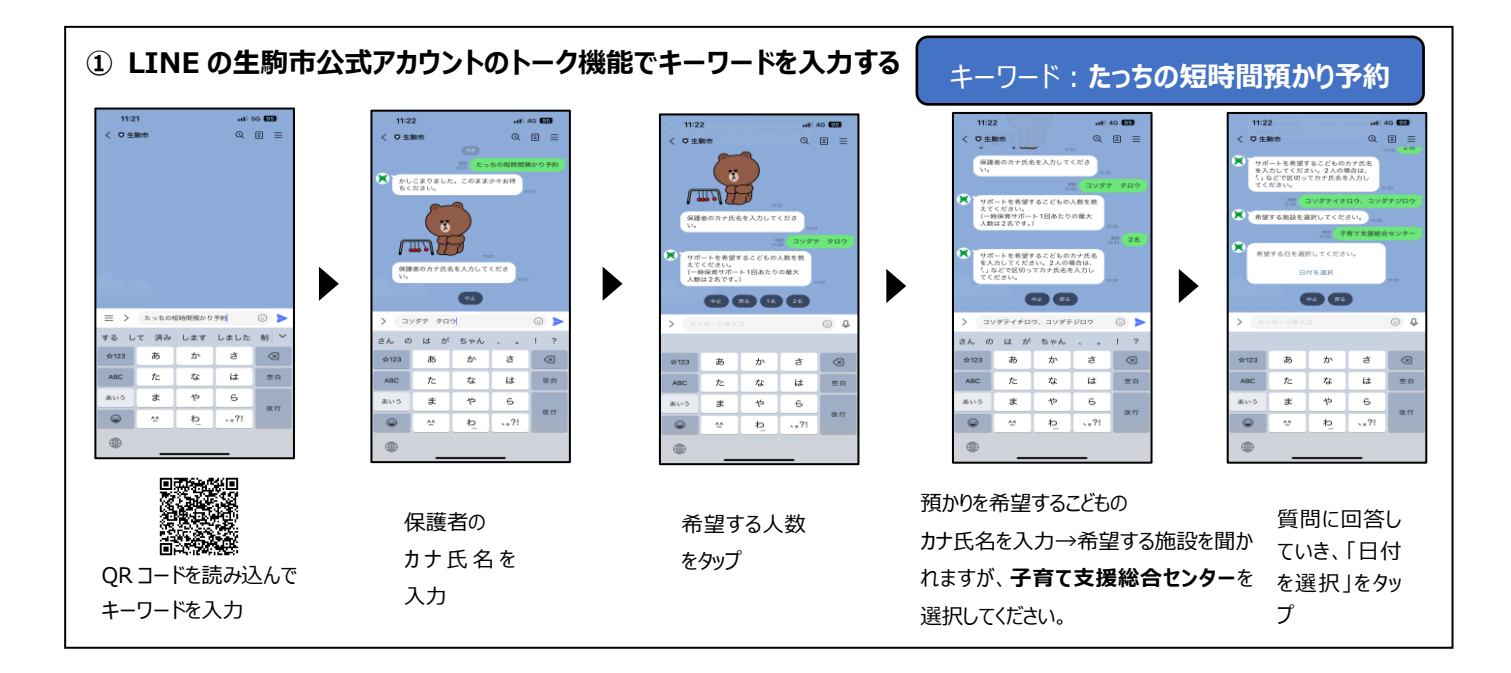

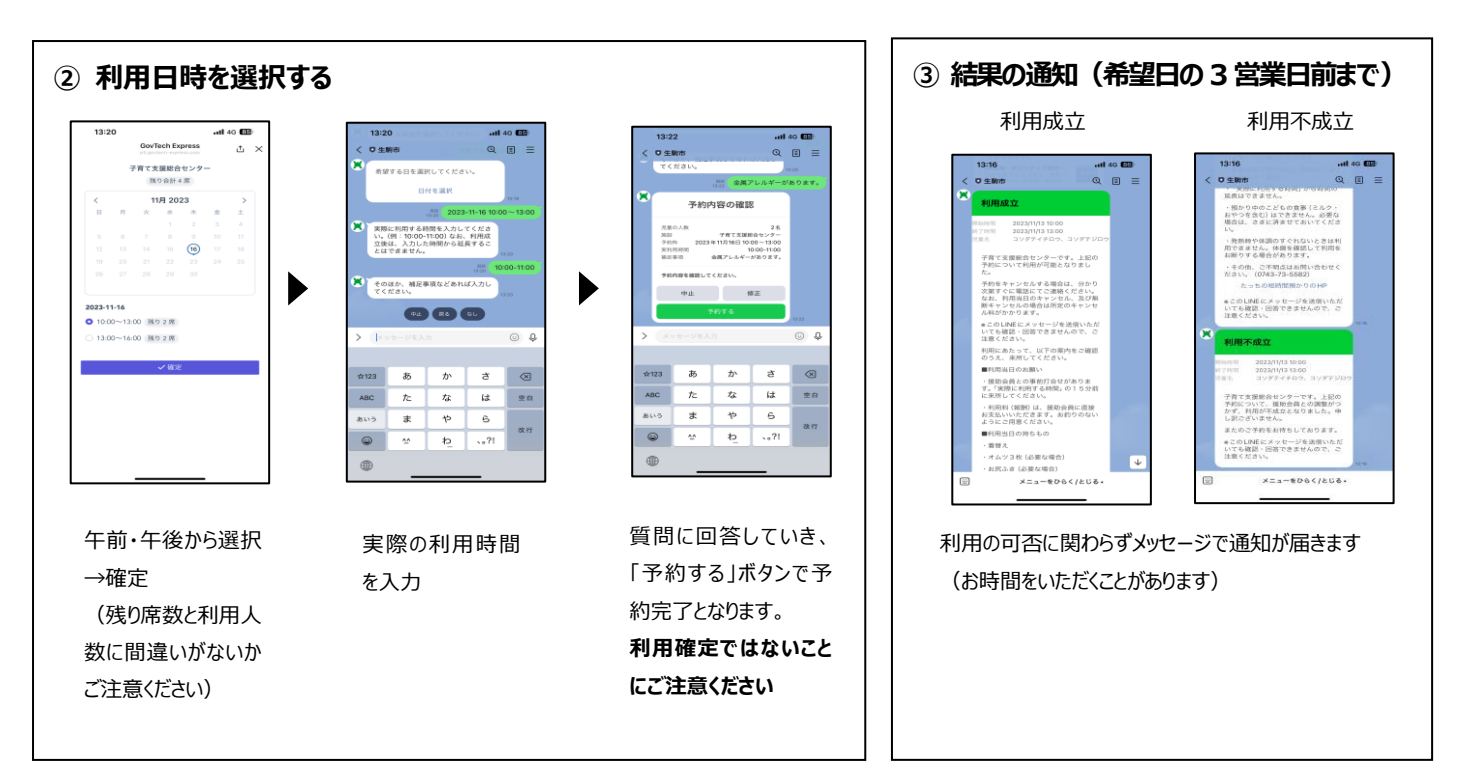

\* 多くの方に使っていただくため、ご利用は月2回までです。

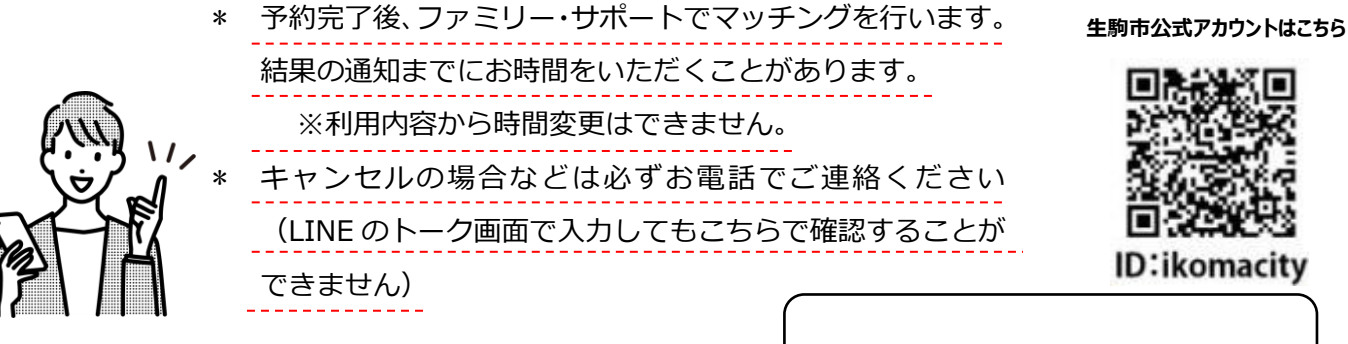